## 【利用者の再作成手順】

状況に合わせ、以下の対応をお願いします。

【A:招待メールの受信から5日以内の場合】

【B:招待メールの受信から5日経過している、または招待メールを受信していない】

【A:招待メールの受信から5日以内の場合】

A – 1 :招待メールのサインアップ用URLからブラウザを起動してサインイン画面を表示します。 なお、既に他の利用者でCyber Portにサインインしている(していた)場合は、サインアウトしてブラウザを閉じてください。

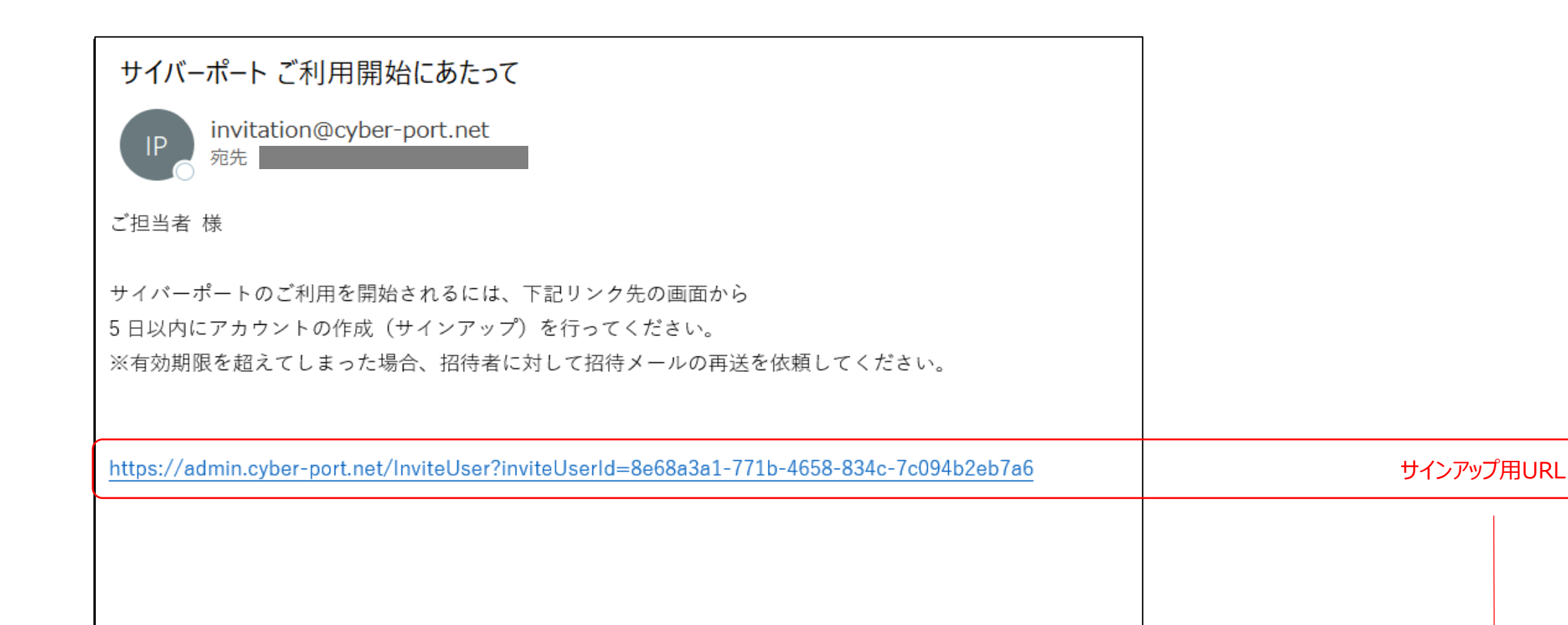

アカウント作成後、サイバーポートへのサインインが可能となります。 ※アカウント作成以前は下記 URL からサインインができません。 必ず上記の URL からサインアップしアカウントを作成してください。

サイバーポート管理 URL : <u>https://admin.cyber-port.net</u>

※ 本メールはシステムより自動送信されています。
本メールに返信されても返信内容の確認およびご返答ができません。
お問い合わせは下記の問い合わせフォームをご利用ください。

問い合わせフォーム <u>https://www.cyber-port.net/ja/contact</u>

A-2: Cyber Portのサインイン画面にて、電子メールアドレスとパスワードを入力し、サインインしてください。 (既にMicrosoft Azureアカウントが作成されているためサインアップは不要です)

| er Port <sup>®</sup> | M     |                                         |
|----------------------|-------|-----------------------------------------|
|                      |       |                                         |
| パスワードを忘              | ちれた場合 | サインインする                                 |
|                      |       |                                         |
| マンイン                 |       |                                         |
|                      |       |                                         |
|                      |       | ちんちん ひんちん ひんちん ひんちん ひんしん ひんしん ひんしん ひんしん |

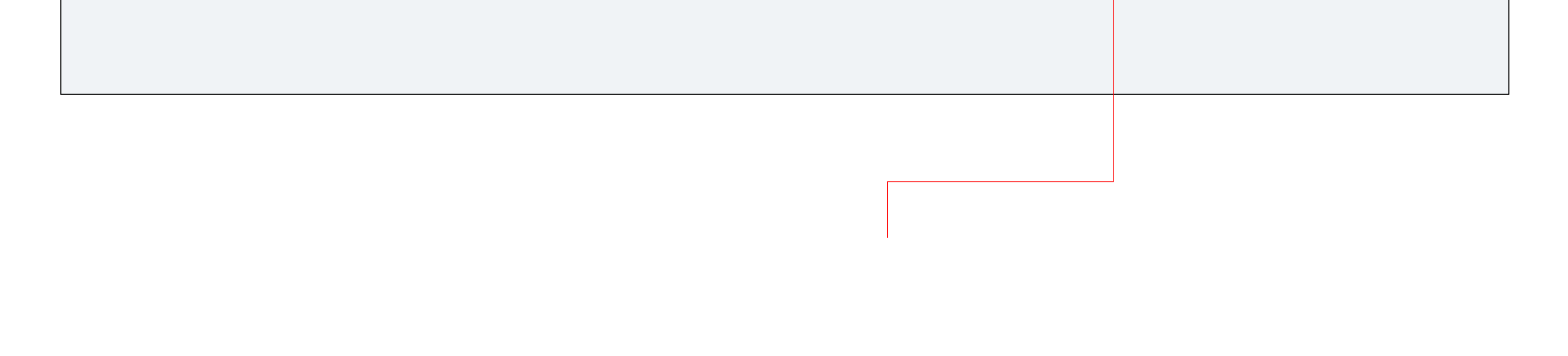

A-3:サインインしたメールアドレス宛に確認コードが届きます。

|                        |                                                                                           | •            |
|------------------------|-------------------------------------------------------------------------------------------|--------------|
| cyberport アカワ          | ウントの電子メール確認コード 受信トレイ×                                                                     |              |
| Microsoft (cyberport ග | 代理) <msonlineservicesteam@microsoftonline.com></msonlineservicesteam@microsoftonline.com> | 22:39 (1 分前) |
|                        | 電子メール アドレスを確認してください                                                                       |              |
|                        | アカウントをご確認いただきありがとうございます!<br>コード: 252105                                                   |              |
|                        | ご利用ありがとうございます。<br>cyberport                                                               |              |
|                        |                                                                                           |              |

A-4:確認コード送信画面の「確認コード」に、メールに記載されていた6桁の数字を入力し、「続行」ボタンを押下します。

| Cyber Port <sup>™</sup>                 |                    |
|-----------------------------------------|--------------------|
| 確認コードが受信トレイに送信されました。次の入力ボックスにコピーしてください。 |                    |
| 確認コード<br>252105<br>続行 新しいコードを送信します      | 確認コードを入力し「続行」を押下する |
|                                         |                    |

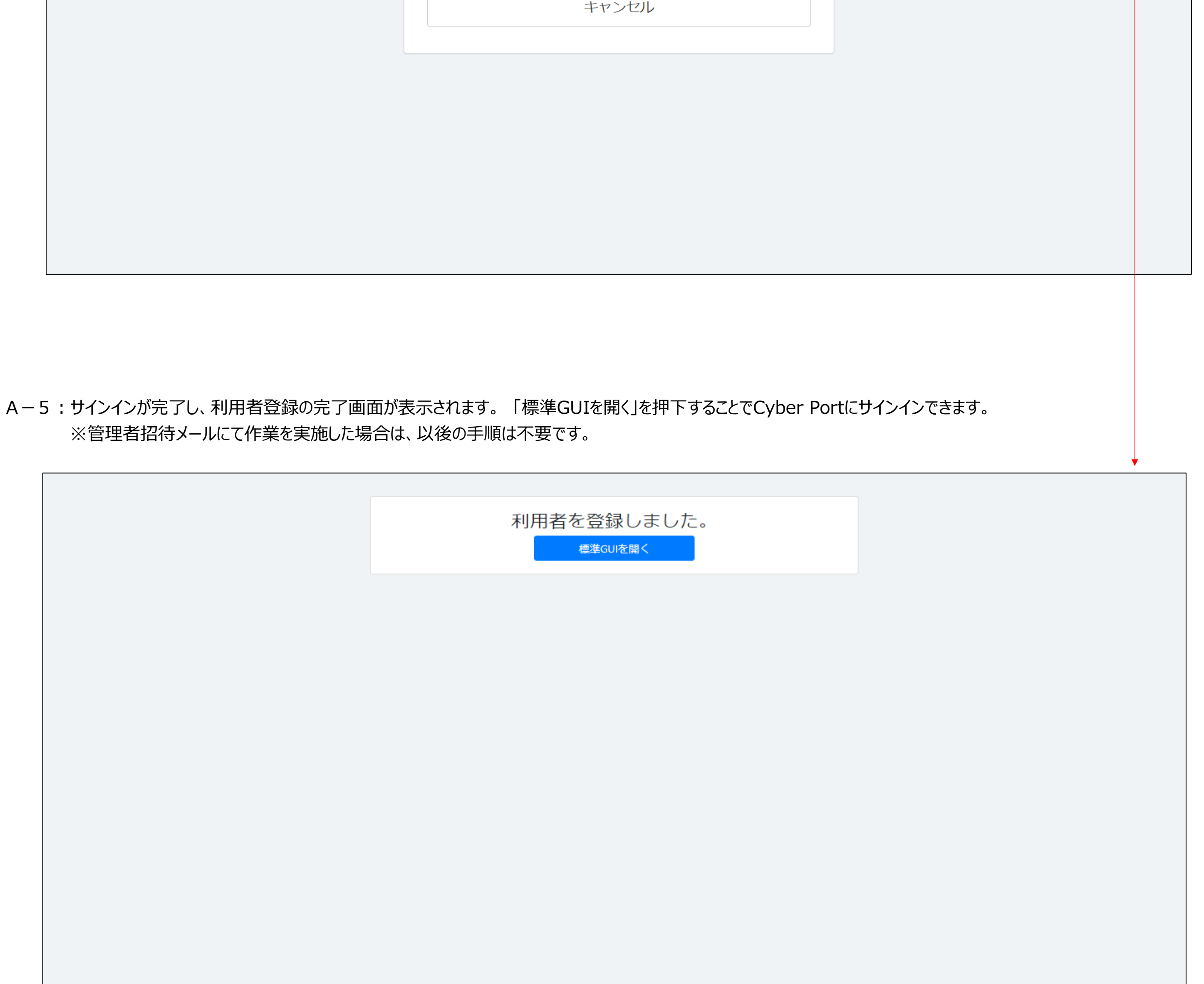

## 【B:招待メールの受信から5日経過している、または招待メールを受信していない】

B-1 : Cyber Port管理者より、該当ユーザーに対し、招待メールの再送を行います。

招待メールの送信手順は、管理者向け操作マニュアル(※)の「4.組織」章の「Ⅳ【組織の利用者を招待する】」をご参照ください。

## ※管理者向け操作マニュアル

管理者向けメニューにログイン後、画面左部のメニューで「事業者」>「各種資料」と選択してください。 各種資料ページにて「サイバーポート(港湾物流)\_操作マニュアル(管理者向け)」がダウンロード頂けますので、ご活用ください。

## B-2:受信した招待メールのサインアップ用URLを押下し、A-2~5の手順を実施してください。

|                                                                                                    | -          |
|----------------------------------------------------------------------------------------------------|------------|
| サイバーポート ご利用開始にあたって                                                                                             |            |
| invitation@cyber-port.net<br>宛先                                                                                |            |
| ご担当者 様                                                                                                    |            |
| サイバーポートのご利用を開始されるには、下記リンク先の画面から<br>5日以内にアカウントの作成(サインアップ)を行ってください。<br>※有効期限を超えてしまった場合、招待者に対して招待メールの再送を依頼してください。 |            |
| https://admin.cyber-port.net/InviteUser?inviteUserId=8e68a3a1-771b-4658-834c-7c094b2eb7a6                      | サインアップ用URL |
| アカウント作成後、サイバーポートへのサインインが可能となります。<br>※アカウント作成以前は下記 URL からサインインができません。<br>必ず上記の URL からサインアップしアカウントを作成してください。     |            |

サイバーポート管理 URL : <u>https://admin.cyber-port.net</u>

※ 本メールはシステムより自動送信されています。 本メールに返信されても返信内容の確認およびご返答ができません。 お問い合わせは下記の問い合わせフォームをご利用ください。

問い合わせフォーム <u>https://www.cyber-port.net/ja/contact</u>